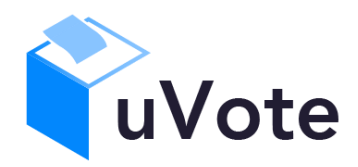

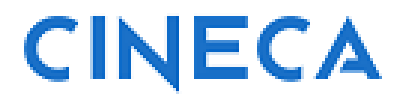

# Manuale d'uso dell'applicazione di voto

uVote Online - UNITO

*CINECA Via Magnanelli 6/3 40033 Casalecchio di Reno (BO)*  Manuale d'uso dell'applicazione di voto

Maggio 2025

## Sommario

| 1 | Ac  | ccesso al sistema di voto                                 | .4  |
|---|-----|-----------------------------------------------------------|-----|
| 2 | Op  | perazioni di voto                                         | . 5 |
|   | 2.1 | Conferma identità dell'elettore                           | . 5 |
|   | 2.2 | Presentazione e selezione delle opzioni di voto           | . 5 |
|   | 2.3 | Conferma/Modifica della selezione effettuata sulla scheda | . 8 |
|   | 2.4 | Notifica di completamento delle operazioni di voto        | . 9 |

# 1 Accesso al sistema di voto

Accedendo al collegamento/link pubblicato dall'Università si verrà indirizzati al servizio di autenticazione ove si potranno inserire le proprie credenziali (Figura 1).

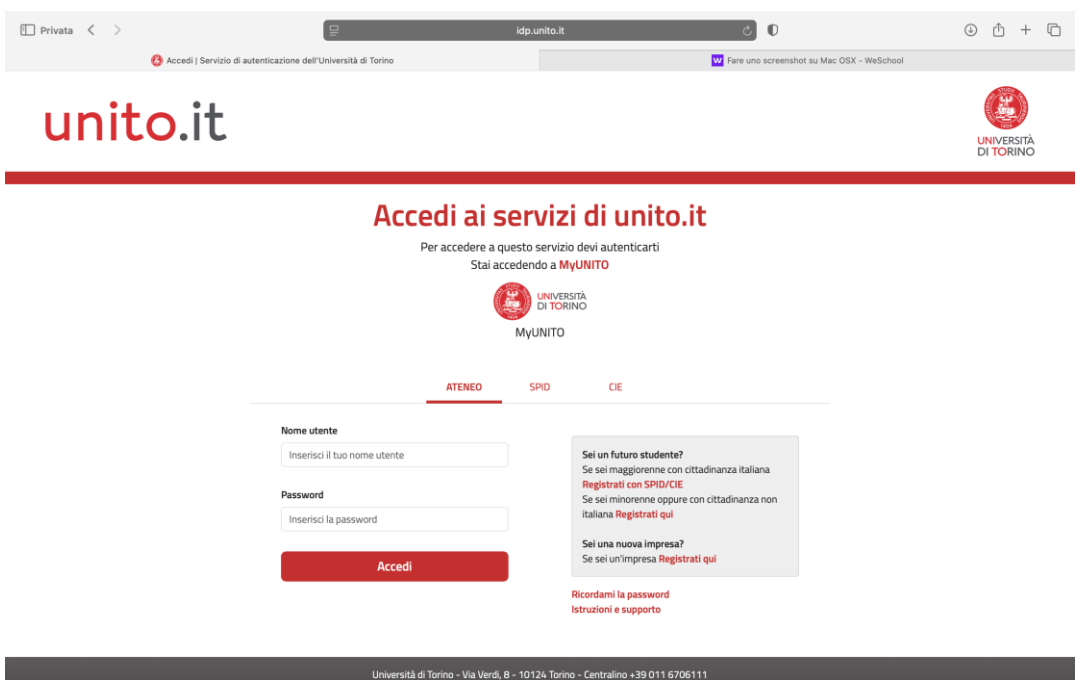

Figura 1: Autenticazione con credenziali dell'Università, SPID o CIE

Una volta autenticati, si accederà direttamente al sistema di voto.

Se compare il messaggio "**Accesso al servizio non autorizzato**", segnalare il problema scrivendo a *votazioni@unito.it*.

# 2 Operazioni di voto

### 2.1 Conferma identità dell'elettore

Completata la fase di autenticazione comparirà una schermata di riepilogo dei dati personali associati alle credenziali utilizzate (Figura 2) dove si potrà anche selezionare la lingua dell'interfaccia di voto fra italiano (IT default) e inglese (EN).

| Vote                                                      | Evento di ESEMPIO: Elezione della/del Rettrice/Rettore - mandato 2025 - 2031 -<br>DEMO<br>20/05/2025 - 20/05/2025                                                                                                    |                                                                            |
|-----------------------------------------------------------|----------------------------------------------------------------------------------------------------|----------------------------------------------------------------------------|
|                                                           |                                                                                                    |                                                                            |
| Nome:                                                     | NomeC                                                                                                    |                                                                            |
| Cognome:                                                  | CognomeC                                                                                                    |                                                                            |
| Ruolo:                                                    | Professore Ordinario                                                                                                    |                                                                            |
| ATTENZIONE! Il voto è pers<br>WARNING! Voting is personal | onale, libero e segreto. L'elettore, in considerazione della modalità di voto da remoto, è direttamente responsabile<br>, free and secret. The voter, in consideration of the remote voting method, is directly responsible for the personal observing | della personale osservanza di detti principi.<br>ance of these principles. |
|                                                           | Contatti<br>E-mail: votazioni@unito it                                                                                                    |                                                                            |
|                                                           | E-mail: votazioni@unito.it                                                                                                    |                                                                            |

Figura 2: Conferma dell'identità

Dopo aver verificato che le informazioni mostrate siano corrette e corrispondenti ai propri dati personali, si può confermare la propria identità selezionando il pulsante "*CONFERMO LA MIA IDENTITÀ E ACCETTO*".

Se non si riconoscono come propri i dati anagrafici visualizzati interrompere l'operazione di voto selezionando il pulsante "*NON SONO IO. ESCI*" e segnalare il problema scrivendo a *votazioni@unito.it.* 

#### 2.2 Presentazione e selezione delle opzioni di voto

Dopo aver confermato la propria identità, viene presentata la scheda elettorale disponibile per il voto (Figura 3).

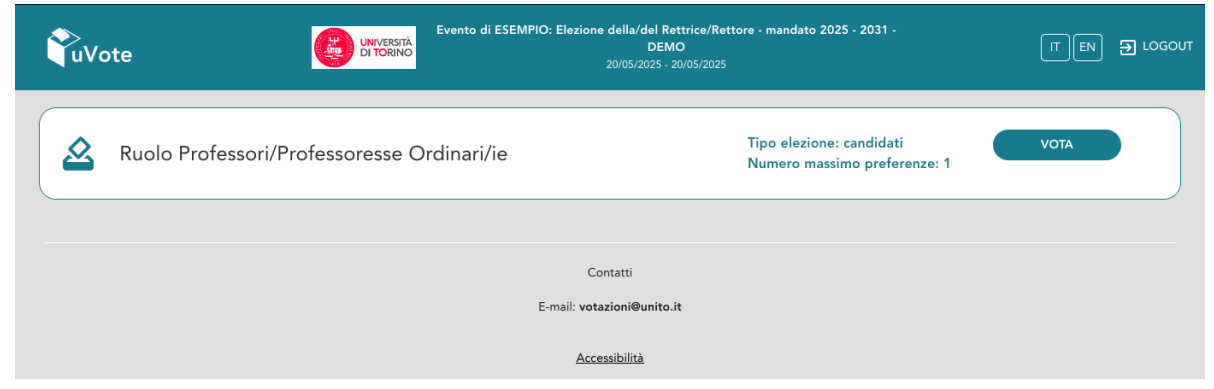

Figura 3: Scheda elettorale

Selezionando il tasto "*VOTA*" in Figura 3 si accede all'elenco delle candidature di Figura 4.

È ora possibile, alternativamente (Figura 4):

- Votare scheda bianca selezionando il tasto "SCHEDA BIANCA".
- **Esprimere una preferenza** selezionando il simbolo di "spunta" ⊘ a destra del nome di una delle candidature

In basso a sinistra è riportato il "**Numero massimo preferenze**" selezionabili sulla scheda (1 in questo caso) e il numero di "**Preferenze selezionate**", ovvero quella eventualmente selezionata ma non ancora inserita nell'urna.

| Evento di ESE                                                                                     | MPIO: Elezione della/del Rettrice/Rettore - mandato 20<br>Ruolo Professori/Professoresse Ordinar | 025 - 2031 -DEMO<br>i <b>/ie</b> |           | × |
|---------------------------------------------------------------------------------------------------|--------------------------------------------------------------------------------------------------|----------------------------------|-----------|---|
| Elenco dei candidati. Scorrere la pagina per visualizzare l'elenco comple   Istruzioni per votare | rto.                                                                                             |                                  |           | ~ |
| CognomeB NomeB                                                                                    |                                                                                                  | Ō                                | $\otimes$ |   |
| CognomeC NomeC                                                                                    |                                                                                                  | G                                | $\otimes$ |   |
| CognomeD NomeD                                                                                    |                                                                                                  | G                                | $\otimes$ |   |
| Numero massimo preferenze: 1<br>Preferenze selezionate: 0                                         | SCHEDA BIANCA VOTA                                                                               |                                  |           |   |

Figura 4: Elenco delle candidature

Selezionare l'icona (i) (Informazioni sulla candidatura) per visualizzare il nominativo del/della Prorettore/Prorettrice corrispondente (Figura 4a).

|            | Evento di ESE<br>I                                                     | VIPIO: Elezione della/del Rettrice/Rettore - mandato 202<br>Ruolo Professori/Professoresse Ordinari/ | 25 - 2031 -DEMO<br><b>'ie</b> |           | × |
|------------|------------------------------------------------------------------------|----------------------------------------------------------------------------------------------------|-------------------------------|-----------|---|
| Ele        | nco dei candidati. Scorrere la pagina per visualizzare l'elenco comple | lo.                                                                                                  |                               |           |   |
|            | ⑦ Istruzioni per votare                                                |                                                                                                    |                               |           | ~ |
|            |                                                                        |                                                                                                    |                               |           |   |
| l          | CognomeB NomeB                                                         |                                                                                                    | <b>i</b>                      | $\odot$   |   |
| l          | CognomeC NomeC                                                         | CognomeC NomeC                                                                                       | i                             | $\odot$   |   |
| l          | CognomeD NomeD                                                         | PRORETTORE Secondo/a Prorettore/Prorettrice                                                          | Ġ                             | $\oslash$ |   |
| Nui<br>Pre | nero massimo preferenze: 1<br>ferenze selezionate: 0                   | CHIUDI<br>SCHEDA BIANCA VOTA                                                                         |                               |           |   |

Figura 4a: Informazioni sulla candidatura (nominativo Prorettore/Prorettrice)

Espandere il riquadro "Istruzioni per votare" (Figura 4b) sopra l'elenco delle candidature per visualizzare le istruzioni per il voto e richiuderlo dopo averle consultate usando la freccia alto/basso sulla destra del riquadro.

| Evento di ESEMP<br>Ru                                                                                                    | PIO: Elezione della/del Rettrice/Rettore - mandato 2<br>Iolo Professori/Professoresse Ordinal | 2025 - 2031 -DEMO<br><b>ri/ie</b> |               | × |
|----------------------------------------------------------------------------------------------------|-----------------------------------------------------------------------------------------------|-----------------------------------|---------------|---|
| Elenco dei candidati. Scorrere la pagina per visualizzare l'elenco completo.                                                                                                    |                                                                                               |                                   |               |   |
| O Istruzioni per votare                                                                                                    |                                                                                               |                                   |               | ^ |
| Per esprimere la preferenza per uno o più candidati è necessario selezio<br>Alternativamente è possibile votare SCHEDA BIANCA tramite l'apposito                                                                            | onarlo/i con l'icona 🧭 e poi premere il pulsante VOTA<br>pulsante.                            |                                   |               |   |
| L'icona 🧭 indica che il regolamento non consente la selezione del can<br>L'icona 🛈 consente di visualizzare informazioni aggiuntive sul candida<br>Il sistema mostrerà il riepilogo della scheda elettorale chiedendo confe | didato.<br>ato.<br>rma prima di inviare il voto in urna.                                      |                                   |               |   |
|                                                                                                    |                                                                                               |                                   |               |   |
| CognomeB NomeB                                                                                                    |                                                                                               | (j)                               | ${ \oslash }$ |   |
| CognomeC NomeC                                                                                                    |                                                                                               | (i)                               | $\bigotimes$  |   |
| CognomeD NomeD                                                                                                    |                                                                                               | (i)                               | $\otimes$     |   |
|                                                                                                    |                                                                                               |                                   |               |   |
| Numero massimo preferenze: 1<br>Preferenze selezionate: 0                                                                                                    | SCHEDA BIANCA VOTA                                                                            |                                   |               |   |

Figura 4b: Istruzioni per votare

Selezionando il simbolo di "spunta" ⊘ corrispondente alla candidatura per la quale si intende votare, il simbolo sarà evidenziato come in Figura 5 e si attiverà il pulsante "**VOTA**"

|                                                   | Evento di ESEMPIO: Ele<br><b>Ruolo I</b> | ezione della/del Rettric<br>Professori/Profes | e/Rettore - mandato 20<br>ssoresse Ordinari, | 25 - 2031 -DEMO<br><b>/ie</b> |          |   |
|---------------------------------------------------|------------------------------------------|-----------------------------------------------|----------------------------------------------|-------------------------------|----------|---|
| co dei candidati. Scorrere la pagina per          | visualizzare l'elenco completo.          |                                               |                                              |                               |          |   |
| Istruzioni per votare                             |                                          |                                               |                                              |                               |          | ~ |
| CognomeB NomeB                                    |                                          |                                               |                                              | <u>(</u> )                    | Ø        |   |
| CognomeC NomeC                                    |                                          |                                               |                                              | i                             | <b>S</b> |   |
| CognomeD NomeD                                    |                                          |                                               |                                              | (j                            | 0        |   |
|                                                   |                                          |                                               |                                              |                               |          |   |
| ero massimo preferenze: 1<br>renze selezionate: 1 |                                          | SCHEDA BIANCA                                 | νοτα                                         |                               |          |   |

#### Figura 5: Candidatura selezionata

Selezionata la candidatura desiderata, il numero di "Preferenze selezionate" raggiungerà il "Numero massimo preferenze" esprimibili e non sarà possibile selezionarne altre; il simbolo di spunta <sup>⊘</sup> in corrispondenza delle candidature non selezionate viene sostituito dal simbolo di divieto.

Per modificare la scelta si dovrà prima deselezionare la candidatura selezionata cliccando il simbolo di "spunta" evidenziato 🔗

Per votare "SCHEDA BIANCA" non deve essere selezionata nessuna candidatura, in caso contrario occorre togliere la selezione cliccando il simbolo di "spunta" evidenziato <sup>©</sup> in modo da riattivare il pulsante "SCHEDA BIANCA".

Si potrà confermare l'intenzione di votare per la candidatura scelta selezionando il pulsante "*VOTA"* (Figura 5) e, in seguito, "*INSERISCI SCHEDA NELL'URNA"* (Figura 6) Si potrà votare "SCHEDA BIANCA" selezionando il pulsante "SCHEDA BIANCA" (Figura 4 o 4b)

#### 2.3 Conferma/Modifica della selezione effettuata sulla scheda

Si può confermare l'intenzione di votare per il candidato scelto selezionando il pulsante "*VOTA*" in Figura 5 e in seguito, "*INSERISCI SCHEDA NELL'URNA*". (Figura 6)

| Evento di ESEMPIO: Elezione della/del Rettrice/Rettore - mandato 2025 - 2031 -DEMO<br>Ruolo Professori/Professoresse Ordinari/ie |                      |        |           |       |
|----------------------------------------------------------------------------------------------------|----------------------|--------|-----------|-------|
| Elenco dei candidati. Scorrere la pagina per visualizzare l'elen                                                                 | co completo.         |        |           |       |
| ③ Istruzioni per votare                                                                                                    |                      |        |           | · · ) |
|                                                                                                    |                      |        |           |       |
| CognomeB NomeB                                                                                                    |                      |        | $\oslash$ |       |
|                                                                                                    |                      |        |           |       |
| CognomeC NomeC                                                                                                    | Conferma il tuo voto |        |           |       |
|                                                                                                    | Candidati scelti:    |        |           |       |
| CognomeD NomeD                                                                                                    | - CognomeC NomeC     | )      | 0         |       |
|                                                                                                    |                      | L'URNA |           |       |
| Numero massimo preferenze: 1<br>Preferenze selezionate: 1                                                                        | SCHEDA BIANCA VOTA   |        |           |       |
|                                                                                                    |                      |        |           |       |

Figura 6: Conferma del voto per il Candidato

Avendo scelto di votare scheda bianca compare la schermata di conferma di Figura 7.

| Conferma il tuo voto |
|----------------------|
| Scheda Bianca        |
| ANNULLA              |

Figura 7: Conferma del voto per scheda bianca.

Qualora non si voglia confermare la propria scelta si potrà selezionare "*Annulla*" per tornare alla pagina di selezione delle candidature (Figura 5).

Nel caso in cui si voglia confermare il proprio voto si selezionerà il tasto "*INSERISCI SCHEDA NELL'URNA"* (Figura 6 oppure Figura 7).

Inserita la scheda nell'urna comparirà il messaggio di conferma (Figura 8).

#### IL VOTO COSÌ ESPRESSO NON SARÀ PIÙ MODIFICABILE NÉ REVOCABILE.

Nel caso in cui, per problemi tecnici (connettività o altro), non si veda comparire il messaggio di conferma di Figura 8 si potrà verificare se il proprio voto sia stato acquisito o meno accedendo nuovamente al sistema di voto.

La comparsa del messaggio "Grazie per aver votato, operazioni di voto concluse" come in Figura 9 sarà conferma del corretto inserimento del voto nell'urna.

La comparsa della scheda elettorale con il pulsante "VOTA" attivo come in Figura 3, indicherà che non è stato possibile inserire il voto nell'urna ed è quindi possibile ripetere l'operazione.

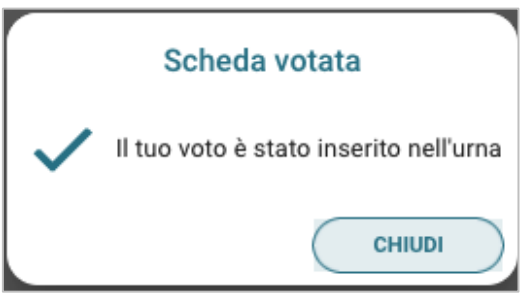

Figura 8: Conferma scheda votata

N.B. In caso di errore in fase di inserimento del voto nell'urna, la scheda di voto si bloccherà e sarà possibile completare l'operazione di voto trascorsi 5 minuti dal blocco. Se il problema persiste, segnalarlo scrivendo a votazioni@unito.it.

#### 2.4 Notifica di completamento delle operazioni di voto

Completata la votazione per l'unica scheda disponibile, comparirà il messaggio di Figura 9: "Grazie per aver votato, operazioni di voto concluse" e si potrà eseguire il "LOGOUT".

| ŶuVote | UNVERSTA<br>DITORINO<br>EVENTO di ESEMPIO: Elezione della/del Rettrice/Rettore - mandato 2025 -<br>2031 - DEMO<br>20105/2025 - 20/05/2025 |  |
|--------|----------------------------------------------------------------------------------------------------|--|
|        |                                                                                                    |  |
|        | Grazie per aver votato, operazioni di voto concluse                                                                                       |  |
|        | Эгосонт                                                                                                    |  |
|        | Contatti                                                                                                    |  |
|        | E-mail: votazioni@unito.it                                                                                                    |  |
|        | Accessibilità                                                                                                    |  |

Figura 9: Grazie per aver votato.

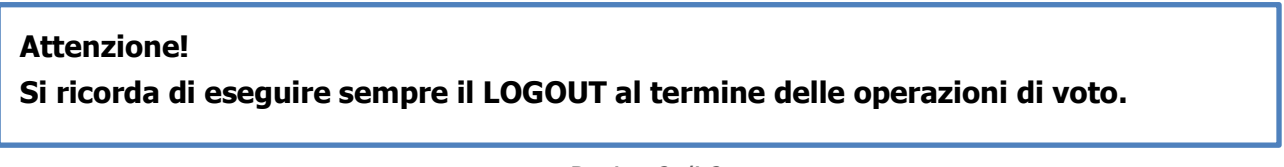